#### Location report web page changes

### BEFORE

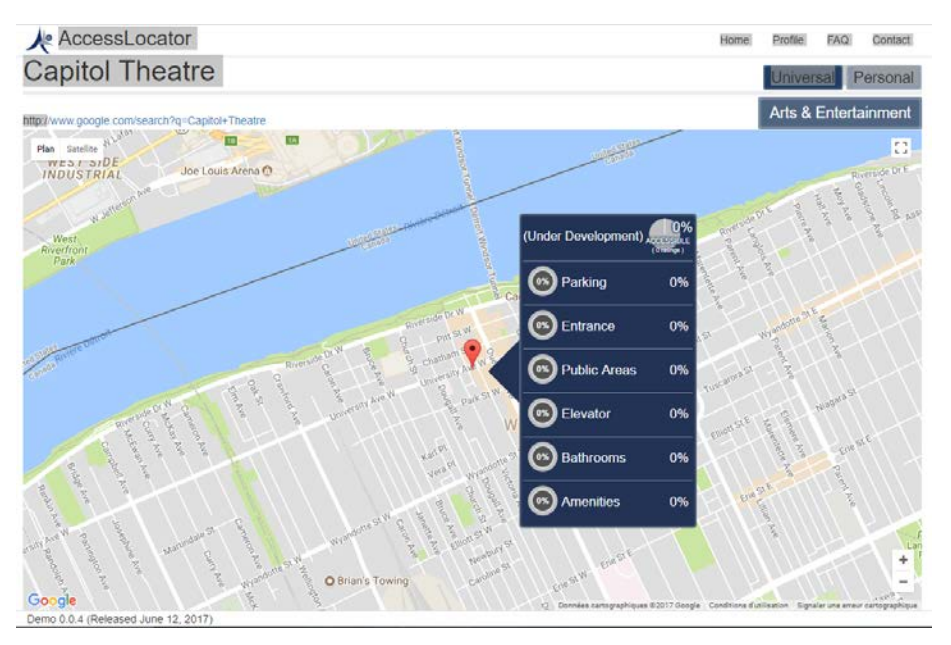

#### NEW

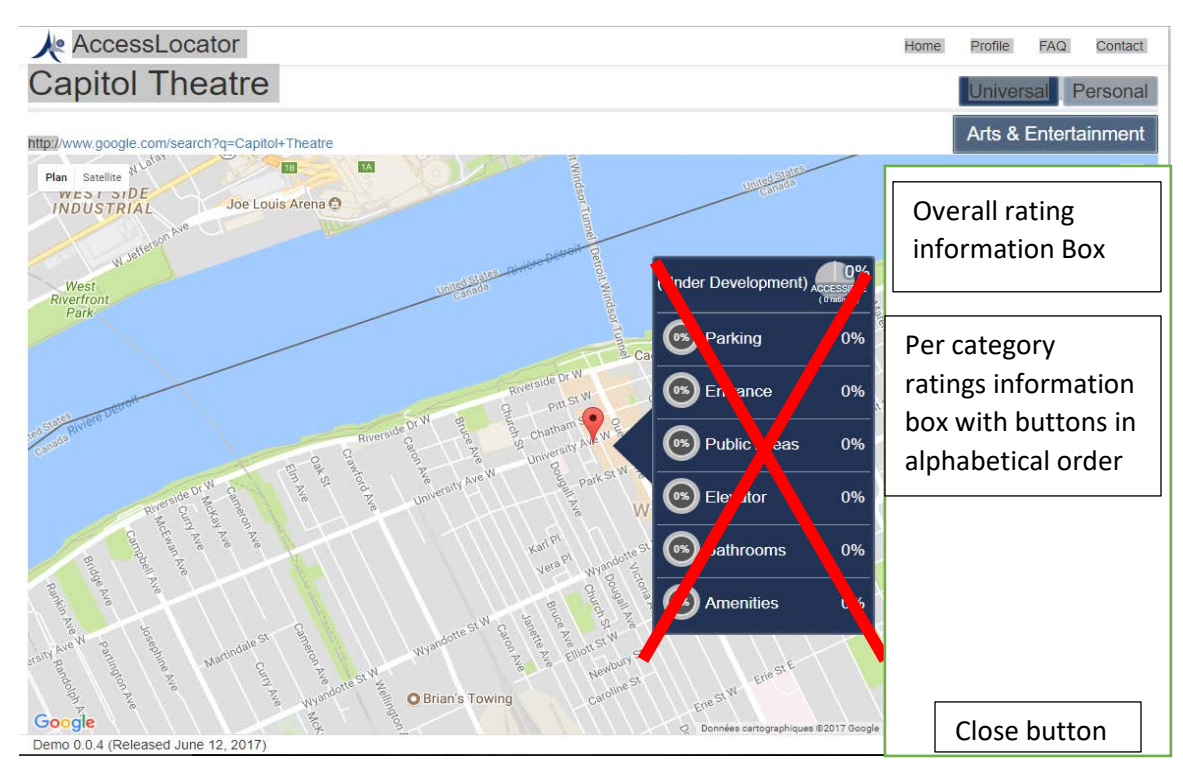

- 1- Remove the big blue box
- 2- Make the location pin active so that clicking on it opens the display window beside the map.
- 3- From the previous page, when selecting the location either via the table or the map, open this new view with the location ratings info window on the side of the map NOT on top. The map display area is then reduced!
- 4- Clicking on the close button, closes the rating info window and expands the map.
- 5- Clicking on the location pin display the info box as described in 3 above

## Overall ratings info box display

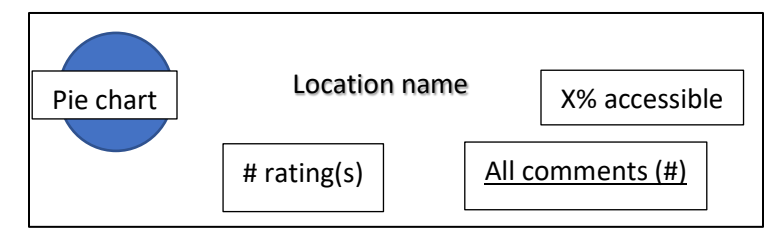

- 1- This box is static
- 2- The # of ratings is the total for that specific location.
- 3- All comments (#) is dynamic and should open a window will a dump of all comments available for that location

## Per category buttons box

This is similar to what we had in the big blue box. Functionality stays the same except for a couple of new information

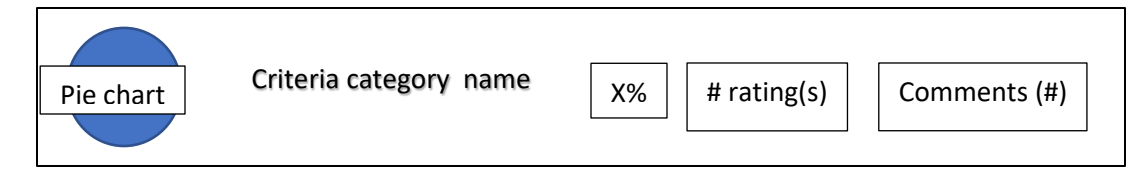

- 1- This button is dynamic. Same behavior as before
- 2- # rating(s) is static. It is the total for that specific criteria category at that specific location. Rating value is increase by one if at least 1 criteria in that category is rated.
- 3- Comments (#) is static
- 4- The box will have as many buttons as criteria categories in alphabetical order

# Changes to Personal map view when NOT logged in

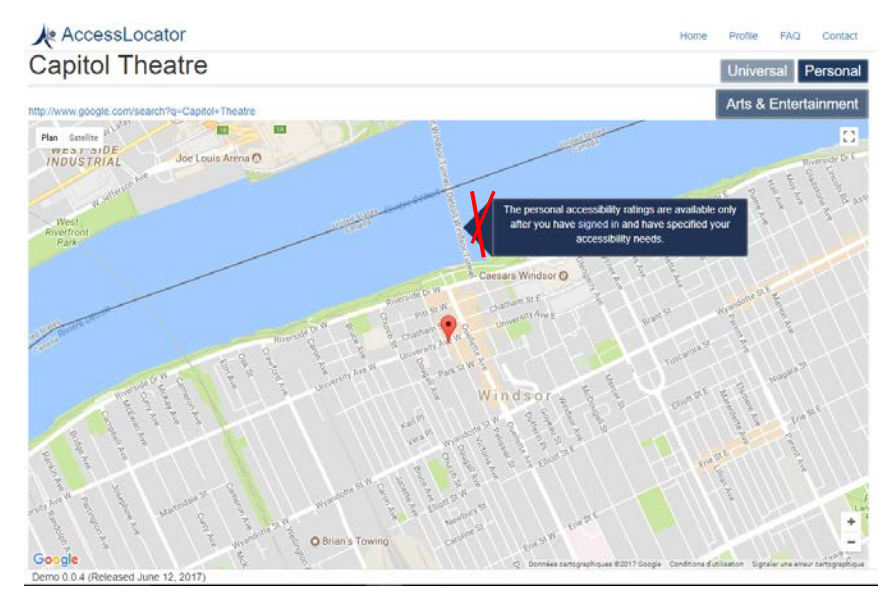

1- Remove the triangle and unlink from the pin. Simply display the information.